- Follow the instructions to request a CILogon Silver CA certificate
- Open the PDF
- At the top left of the page, click on "All tools"

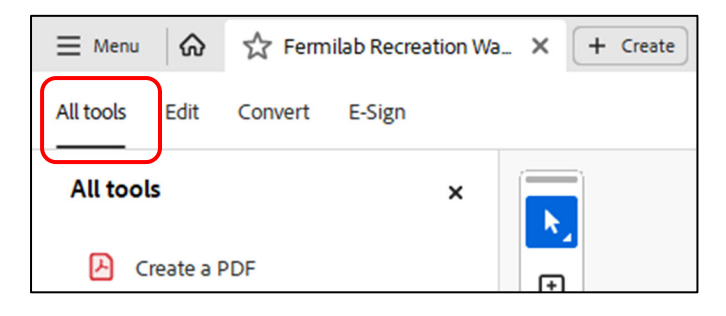

• At the bottom of that list, click on "View more"

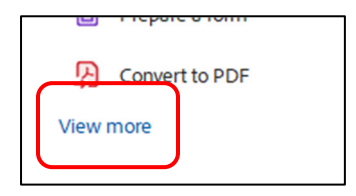

• Click on "User a certificate"

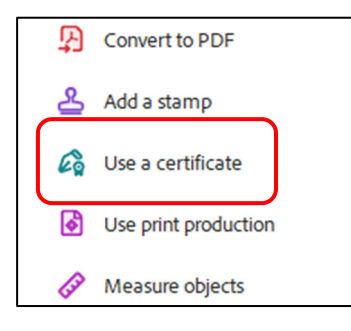

• Click on "Certify (visible signatures)"

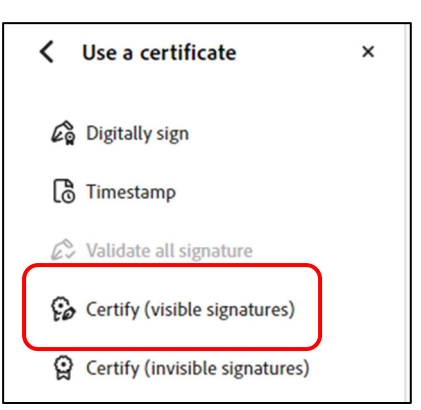

• Click on "Drag New Signature Rectangle"

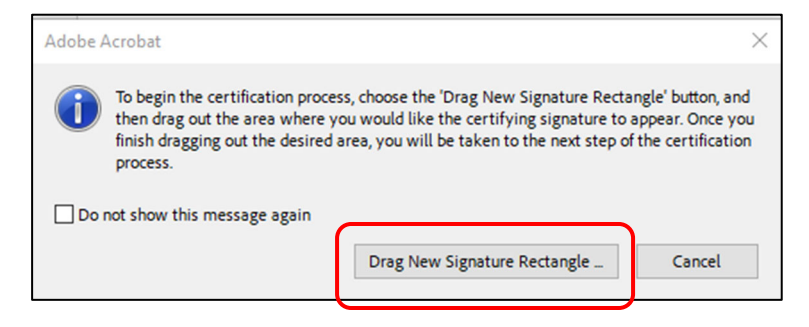

Click "OK"

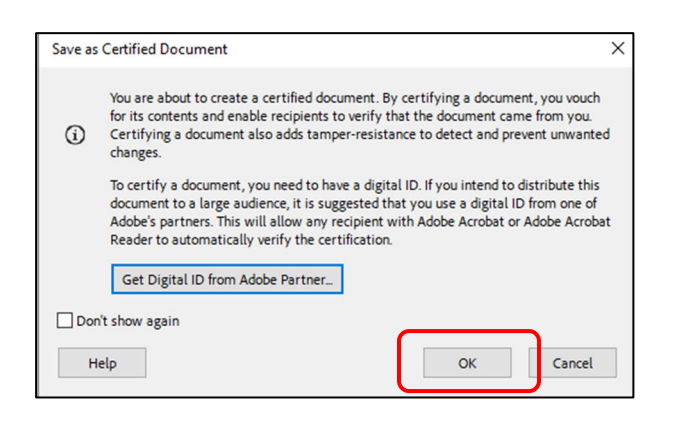

Drag the curser to create a signature box on the "Signature" line

| I declare under penalty of perjury that the foregoing is true and correct |          |  |  |  |  |
|---------------------------------------------------------------------------|----------|--|--|--|--|
|                                                                           |          |  |  |  |  |
| Signature                                                                 | <b>C</b> |  |  |  |  |

• Select your digital signature file and click "Continue"

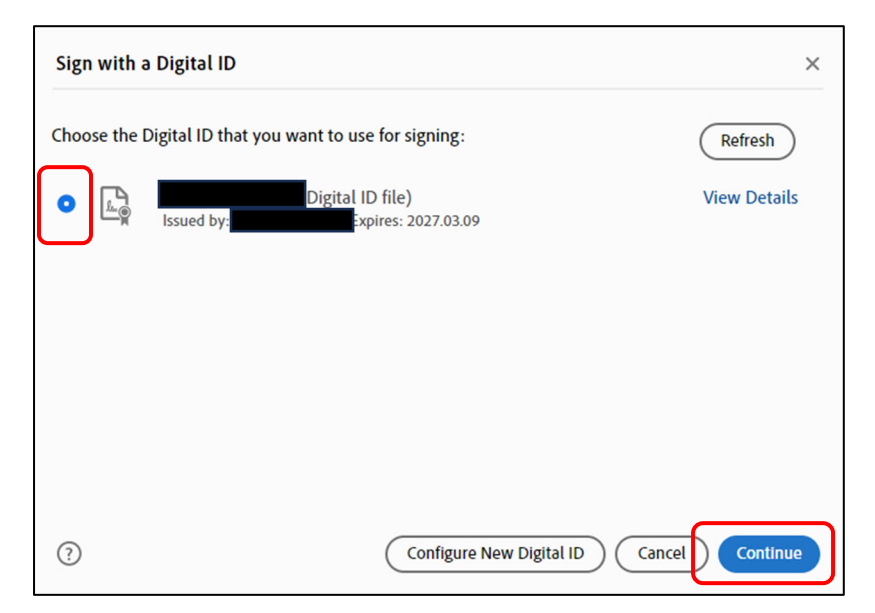

• Enter your password in the Password field at the bottom of the screen

|   | Review document content that may affect signing |   |
|---|-------------------------------------------------|---|
| C | Enter the Digital ID PIN or Password            | ] |

• If the "Sign" button is not highlighted or it won't let you click on it, then click on "Review," then click on "OK" on the box that pops up

| Permitted Actions After Certifying                                                                                                    | Form fill-in and digital signatures $\checkmark$                                                                                                    |  |
|----------------------------------------------------------------------------------------------------|----------------------------------------------------------------------------------------------------|--|
| Review document content that may affect signing                                                                                                    | Review                                                                                                    |  |
|                                                                                                    | Back Sign                                                                                                    |  |
| Appearance Integrity Report         This document contain items that could compro<br>process. These items could change the appearant<br>applications, or could reference content not contain<br>For the greatest security, remove the following         Report code       Description         1001       Comment or form field may s         < | emise the integrity of the certification<br>nice of the document, launch external<br>tained within the document.<br>items before certifying:<br>ilently change<br>ds. Such fields' visual appearances may<br>ds. Such fields' visual appearances may<br>warnings. You may include a comment<br>tent to make the document more interactive v<br>OK |  |

• Click "Sign"

| Permitted Actions After Certifying   | Form fill-in and digital signatures |  |
|--------------------------------------|-------------------------------------|--|
| Document warnings have been reviewed | Review                              |  |
| •••••                                | Back Sign                           |  |

• In the file screen that pops up, save the document to a file

| 👃 Save As                                                              |                                  | ×                             |
|------------------------------------------------------------------------|----------------------------------|-------------------------------|
| $\leftrightarrow$ $\rightarrow$ $\checkmark$ $\uparrow$ $\blacksquare$ | \\homesrv01\transfer\k) (T:) ∨ Ū | Search kpearce (\\homesrv01 🌶 |
| Organize 👻 New folder                                                  |                                  | 833 👻 ?                       |
| E. Desktop                                                             | ^ Name                           | Date modified Type            |
| 🔮 Documents                                                            | 🛃 Blank Doc                      | 3/9/2021 1:37 PM Adobe A      |
| 🖶 Downloads                                                            |                                  |                               |
| b Music                                                                |                                  |                               |
| Pictures                                                               |                                  |                               |
| Videos                                                                 |                                  |                               |
| 🏥 OSDisk (😭                                                            | ~ <del>&lt;</del>                | >                             |
| File name: Fermilab Recreation                                         | on Waiver KP                     | ~                             |
| Save as ty <del>per Adobe PDF Files (*</del>                           | .pdf)                            | ~                             |
| Settings                                                               |                                  |                               |
| ∧ Hide Folders                                                         |                                  | Save Cancel                   |

- Your signature will now appear on the signature line
- You can now email the document